# Preparing For Taking the Microsoft 77-420 Exam Questions?

When you are arranging to take the **Microsoft Office Specialist 77-420** Exam Dumps, then you need to get the Excel 2013 <u>77-420 Questions</u> in the PassitCertify. The verified 77-420 PDF Dumps Questions will be proved as the ultimate asset for the 77-420 New Questions preparation.

As we all know that passing the 77-420 Exam will help you in having the perfect position inside the firm. As well as the price within the enhances of **Excel 2013 77-420** Certified professionals is actually a plus point for you personally. As with the Microsoft Office Specialist 77-420 Exam Dumps you will be able to acquire your profession to prime.

### **About Microsoft 77-420 Exam Certification Details:**

Vendor: Microsoft

• Exam Code: 77-420

Certification Name: Microsoft Office Specialist

Exam Name: Excel 2013

• Number of Questions: 30

Promo Code For Microsoft 77-420 Dumps: SAVE35

• Exam Language: English

• Exam Duration: 90 mint

Exam Format: MCQs

www.passitcertify.com

## **Passitcertify**

BIG SURPRISE Get 35% Discount with passitcertify for your instant success try free demo

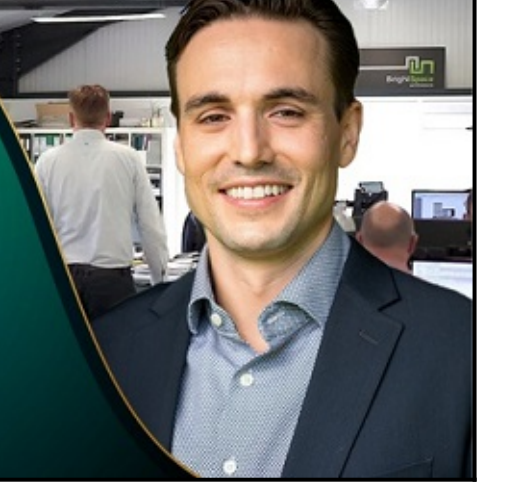

# **Microsoft 77-420 Exam Questions - Topmost Source for Preparation**

As the 77-420 Exam is definitely the topmost certification exam to pass the Excel 2013 77-420 **Exam Dumps** you'll have to get the topmost supply for preparation plus the **Microsoft Office Specialist 77-420** Exam can also fulfill this demand. As the 77-420 PDF Dumps Questions presented by the **PassitCertify** has been an exceptional source for the preparation because it has a passing score of almost 100%. Each and every query in the 77-420 Braindumps PDF Questions give you the right insight. You may see this for yourself as you will be in a position to download the demo of the **Excel 2013 77-420** Braindumps PDF Questions.

#### Practice for 77-420 New Exam Questions with Microsoft 77-420 PDF Dumps

If you ever wish to practice for the **Excel 2013 77-420** New Exam Dumps Questions, then you can do so with the support from the Microsoft Office Specialist 77-420 PDF Dumps. This 77-420 Practice Test may also be used as a self-assessment tool. You may also get to understand the genuine **Microsoft Office Specialist 77-420** Exam using the assist with the exam ode PDF Dumps as this 77-420 Exam Dumps Questions adhere to precisely the same interface as from the Excel 2013 77-420 Exam.

Download Free Demo with Updated 77-420 Exam Questions Answer: https://www.passitcertify.com/microsoft/77-420-questions.html

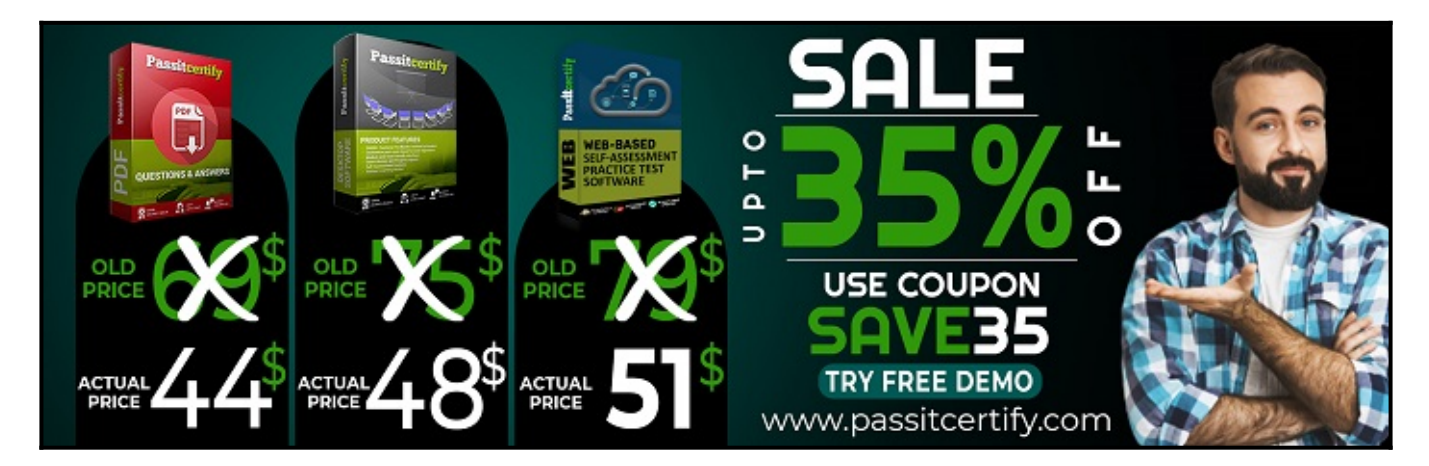

#### Fear the Failure within the Microsoft 77-420 Exam Questions?

For anybody who is the one particular who fears the failure inside the **Microsoft Office Specialist 77-420** Exam Dumps Questions, then you need to not just as with 77-420 Exam Preparation components you will be able to have the 100% passing guarantee around the 77-420 Braindumps Questions. You can also verify the testimonials with the Excel 2013 77-420 Exam Dumps exactly where <u>Microsoft Office Specialist Exam</u> have shared their knowledge with the 77-420 Dumps Questions. You can also get the 77-420 Exam PDF Dumps with 90 days' free updates tends to make you capable to help keep updated using the happenings within the **Excel 2013 77-420** Exam domain.

https://www.passitcertify.com/

#### **Question No. 1**

Create a hyperlink to another worksheet.

Cell A2.

Cell reference "A3"

Sheet reference "Section 3" worksheet.

• A. Step 1: Click cell A2. Step 2: On the Insert tab, in the Links group, click Hyperlink.

×

Step 3: In the Insert Hyperlink dialog box, in the Type the cell reference: type A3, select Cell Reference 'Section 3', and click OK.

×

#### Answer: A

#### **Question No. 2**

Insert data from a text file.

Cell A1.

File source Autumn.txt

Tab-delimited

• A. Step 1: Click cell A1. Step 2: Click the Data tab, and click the From Text button.

×

The Text Import Wizard starts. Step 3: Make sure Delimited is select, and click Next.

×

Step 4: Make sure Delimiters: Tab is selected. Then click Next.

×

Step 5: Finish the wizard by click the Finish Button. Step 6: Confirm with OK in the Import Data dialog box.

×

#### Answer: A

#### **Question No. 3**

Formula.

Insert text using a formula

Cell K2

Use Function CONCATENATE

Text1 : "Students with no "

Text 2: header of column F

Absolute Reference

• **A.** Step 1: Click K2 and Click on the insert function button. Step 2: Select Category: Text, the CONCATENATE function, and click OK.

×

Step 3: In the Function Arguments dialog box in the Text1 box type: Students with no , and then click the Text2 reference button, and click on the header of column F in the worksheet, press the enter Key

×

Step 4: Press the OK button in the Function Arguments dialog box.

#### Answer: A

#### **Question No. 4**

Apply a style to the chart.

Chart.

Chart Styles Style 7

• A. Step 1: Click on the chart. Step 2: On the Design tab, in the Chart Styles group, click the Style 7 chart style.

×

#### Answer: A

#### **Question No. 5**

Create a chart.

To the right of the data

Chart 3-D Clustered Column

Exclude all filtered rows

Horizontal Axis Labels: "IDs" column in table

Series 1: "Zero Scores" column in table.

• A. Step 1: Click in a cell in the data table, and then click on the INSERT tab.

×

Step 2: Click Insert Column Chart, and select 3-D Clustered Column.

×

Step 3: If necessary move the chart to the right of the table. Step 4: Click the Select Data button.

×

Step 5: In the Select Data Source dialog box click the Switch Row/Column button, Deselect everything except IDs for Horizontal Axis Labels, deselect everything excepts Series1 for Legend Entries (series), and click OK.

×

Answer: A

## Thank You for Trying the 77-420 PDF Demo...

## "To Try Our 77-420 Practice Exam Software Visit URL Below"

https://www.passitcertify.com/microsoft/77-420-questions.html

Start Your Microsoft 77-420 Exam Preparation

## [Limited Time 35% Discount Offer] Use Coupon "SAVE35" for a special 35% discount on your purchase.

**Test Your 77-420 Preparation with Actual Exam Questions.** 

https://www.passitcertify.com/